## **Process Explorer**

## <u>C'est quoi ?</u>

c'est un outil avancé pour surveiller et gérer les processus qui s'exécutent sur un ordinateur windows.Cette outil a été développé par Microsoft, il permet de voir en détail :

- Les programmes en cours d'exécution
- Les ressource qu'ils utilisent (mémoire, cpu)
- Les relations entre les processus
- Les fichier et bibliothèque utilisé par chaque processus

# Sommaire

| Process Explorer             | 1 |
|------------------------------|---|
| Installation                 |   |
| Utilisation                  | 5 |
| Code couleurs                | 5 |
| Affichage                    | 6 |
| Recherche                    |   |
| Valeur de référence          | 7 |
| Interagir avec les processus | 9 |
| 5 .                          |   |

#### Installation

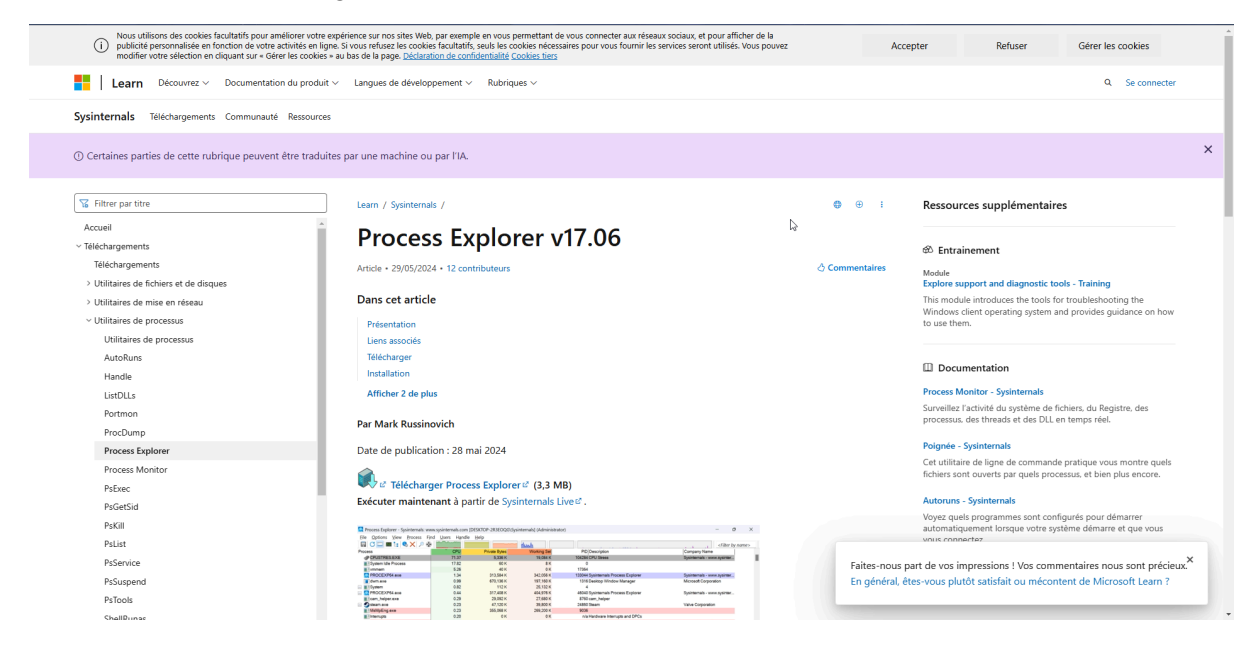

Pour pouvoir installer le logiciel Process explorer, il faut se rendre sur le site de Microsoft.

Ensuite, il faut cliquer sur "Télécharger Process Explorer" :

| 177 Ph                                  | particuliers ouverts ou des DLL chargées.                                                                                                    |                                                                              |
|-----------------------------------------|----------------------------------------------------------------------------------------------------|------------------------------------------------------------------------------|
| S Fitter par otre                       | Les fonctionnalités uniques de Process Explorer le rendent utile pour le suivi des problèmes de version DLL ou les fuites                                                          | Ressources supplémentaires                                                   |
| Accueil                                 | de handle, et fournissent des insights sur le fonctionnement de Windows et des applications.                                                                                       |                                                                              |
| ~ Téléchargements                       |                                                                                                    | 6 Entrainement                                                               |
| Téléchargements                         |                                                                                                    |                                                                              |
| > Utilitaires de fichiers et de disques | Liens associes                                                                                                    | Module<br>Explore support and diagnostic tools - Training                    |
| > Utilitaires de mise en réseau         | Livra sur les composants internes de Winchwe La page officielle des mises à jour et des errate du livre définitif sur                                                              | This module introduces the tools for troubleshooting the                     |
| ~ Utilitaires de processus              | les composants internes de Windows, par Mark Russinovich et David Solomon.                                                                                                    | Windows client operating system and provides guidance on how<br>to use them. |
| Utilitaires de processus                | Référence de l'administrateur Windows Sysinternals Le guide officiel des utilitaires Sysinternals par Mark                                                                         |                                                                              |
| AutoRuns                                | Russinovich et Aaron Margosis, y compris les descriptions de tous les outils, leurs fonctionnalités, comment les                                                                   |                                                                              |
| Handle                                  | utiliser pour le dépannage et des exemples de cas réels de leur utilisation.                                                                                                    | Documentation                                                                |
| ListDLLs                                |                                                                                                    | Process Monitor - Sysinternals                                               |
| Portmon                                 | Télécharger                                                                                                    | Surveillez l'activité du système de fichiers, du Registre, des               |
| ProcDump                                | Telecharger                                                                                                    | processus, des threads et des DLL en temps réel.                             |
| Process Explorer                        | Tildebarner Drocers Emlerert (2.2 MD)                                                                                                    | Poignée - Sysinternals                                                       |
| Process Monitor                         | Exécuter maintenant à partir de Svsinternais Live 2                                                                                                    | Cet utilitaire de ligne de commande pratique vous montre quels               |
| PsExec                                  |                                                                                                    | fichiers sont ouverts par quels processus, et bien plus encore.              |
| PsGetSid                                | Fonctionne sur :                                                                                                    | Autoruns - Sysinternals                                                      |
| PaKill                                  | <ul> <li>Client : Windows 10 et versions ultérieures.</li> </ul>                                                                                                    | Voyez quels programmes sont configurés pour démarrer                         |
| Palist                                  | <ul> <li>Serveur : Windows Server 2016 et versions ultérieures.</li> </ul>                                                                                                    | automatiquement lorsque votre systeme demarre et que vous<br>vous connectez. |
| PaService                               |                                                                                                    |                                                                              |
| PsSuspend                               | Installation                                                                                                    | Afficher 5 de plus                                                           |
| PsTopis                                 | Installation                                                                                                    |                                                                              |
| ShellBunas                              | Exécutez simplement Process Explorer (procexp.exe).                                                                                                    |                                                                              |
| VMMan                                   |                                                                                                    |                                                                              |
| > Utilitaires de sécurité               | Le tichier d'aide decrit l'operation et l'utilisation de Process Explorer. Si vous avez des problemes ou des questions,<br>consulter la section Process Explorer sur Microsoft O&B |                                                                              |
| > Informations système                  |                                                                                                    |                                                                              |
| > Divers                                |                                                                                                    |                                                                              |
| Susinternals Suite                      | Remarque sur l'utilisation des symboles                                                                                                    | ×                                                                            |
| Mirroroft Store                         | Faites-nous                                                                                                    | s part de vos impressions ! Vos commentaires nous sont précieux.             |
| E Télécharger le PDF                    | l'emplacement de DBGHELP.DLL doit également contenir le SYMSRV.DLL prenant en charge les chemins d'au                                                                              | etes-vous plutôt satisfait ou mecontent de Microsoft Learn ?                 |
|                                         | serveur utilisés. Consultez la documentation SymSrv ou plus d'informations sur l'utilisation des serveurs de symboles.                                                             |                                                                              |

| Nouveau 🕤 🔏                  | o 🗋 🍳                        | 🖻 🖞 🛝 Trier 🗸 🗮 Afficher              | Co Extra  | aire tout •••          |            |
|------------------------------|------------------------------|---------------------------------------|-----------|------------------------|------------|
| Accueil                      | Nom                          | Modifié le                            |           | Туре                   | Taille     |
| Calerie                      | ✓ Aujourd'hui                |                                       |           |                        |            |
|                              | 🚞 ProcessExplorer.zip        | 17/01/2005 40 5                       |           | Dossier compressé      | 3 379 Ko   |
| <ul> <li>OneDrive</li> </ul> | 🔚 ch1.pcap                   | Courser Conjer Renommer Partager Supp | ]<br>imer | Wireshark capture file | 276 Ko     |
|                              | ProcessExplorer              | couper copier renommer ranager supp   | inter     | Dossier de fichiers    |            |
| 📕 Bureau 🛛 📌                 | ∨ Hier                       | a Ouvrir                              | Entrée    |                        |            |
| 🞍 Téléchargement 🖈           | Q Nextcloud.Talk-windo       | 😳 Ouvrir avec                         | >         | Application            | 164 260 Ko |
| 🛯 Documents 🛛 🖈              | $\sim$ Plus tôt cette semair | Ouvrir dans un nouvel onglet          |           |                        |            |
| 🔀 İmages 🛛 🖈                 | 属 Wireshark-4.4.3-x64.ex     | Ouvrir dans une nouvelle fenêtre      |           | Application            | 85 245 Ko  |
| 🕑 Musique 🔹 🖈                | 👼 OCS-Windows-Agent-         | 🖻 Partager                            |           | Dossier compressé      | 5 784 Ko   |
| -                            | 🚞 OCSNG-Windows-Agi          | Extraina tout                         |           | Dossier compressé      | 4 754 Ko   |
| videos 📌                     | CSNG-Windows-Aqu             | Lo Extraire tout                      |           | Dossier de fichiers    |            |

#### Une fois que le dossier est extrait, On l'ouvre et on lance "procexp64.exe".

| Nom              | Modifié le       | Туре           | Taille   |
|------------------|------------------|----------------|----------|
| ✓ Aujourd'hui    |                  |                |          |
| Eula.txt         | 17/01/2025 10:51 | Document texte | 8 Ko     |
| 🔍 procexp.exe    | 17/01/2025 10:51 | Application    | 4 425 Ko |
| 🔍 procexp64.exe  | 17/01/2025 10:51 | Application    | 2 326 Ko |
| 👤 procexp64a.exe | 17/01/2025 10:51 | Application    | 2 334 Ko |

Une fois que le .exe est lancée, une petite page va s'ouvrir, il faut évidemment "accepter".

| Process Explorer License Agreement                                                                                                    | × |
|----------------------------------------------------------------------------------------------------|---|
| You can also use the /accepteula command-line switch to accept the EULA.                                                                                                    |   |
| SYSINTERNALS SOFTWARE LICENSE TERMS                                                                                                    |   |
| These license terms are an agreement between Sysinternals (a wholly<br>owned subsidiary of Microsoft Corporation) and you. Please read them.<br>They apply to the software you are downloading from Sysinternals.com,<br>which includes the media on which you received it, if any. The terms also<br>apply to any Sysinternals |   |
| · updates,                                                                                                    |   |
| · supplements,                                                                                                    |   |
| Internet-based services, and                                                                                                    |   |
| Print Agree Decline                                                                                                    | , |

Quand vous aurez accepté, le logiciel va se lancer directement.

| 👤 Process Explorer - Sysinternals: v                                                               | 🔽 Process Explorer - Sysinternals: www.sysinternals.com [DESKTOP-00DDNLJ\Nolann] – 🗆 X |                |              |          |                              |                                                              |      |  |  |
|----------------------------------------------------------------------------------------------------|----------------------------------------------------------------------------------------|----------------|--------------|----------|------------------------------|--------------------------------------------------------------|------|--|--|
| <u>F</u> ile <u>O</u> ptions <u>V</u> iew <u>P</u> rocess F <u>i</u> nd <u>U</u> sers <u>H</u> elp |                                                                                        |                |              |          |                              |                                                              |      |  |  |
| 🔚   C 🗆   🔤 🗄   🗞 🗙                                                                                | , 👰                                                                                    |                |              |          |                              | <filter by="" n<="" td=""><td>ame&gt;</td><td></td></filter> | ame> |  |  |
| Process                                                                                            | CPU                                                                                    | Private Bytes  | Working Set  | PID      | Description                  | Company Name                                                 |      |  |  |
| Secure System                                                                                      |                                                                                        | 172 K          | 60988 K      | 140      |                              | 1                                                            |      |  |  |
| Registry                                                                                           |                                                                                        | 10052 K        | 50264 K      | 184      |                              |                                                              |      |  |  |
| System Idle Process                                                                                | 90.44                                                                                  | 60 K           | 8 K          | 0        |                              |                                                              |      |  |  |
| System                                                                                             | < 0.01                                                                                 | 84 K           | 6048 K       | 4        |                              |                                                              |      |  |  |
| Interrupts                                                                                         | 0.92                                                                                   | 0 K            | 0 K          | n/a      | Hardware Interrupts and DPCs |                                                              |      |  |  |
| smss.exe                                                                                           |                                                                                        | 1132 K         | 916 K        | 652      |                              |                                                              |      |  |  |
| Memory Compression                                                                                 |                                                                                        | 2016 K         | 613676 K     | 3204     |                              |                                                              |      |  |  |
| csrss.exe                                                                                          |                                                                                        | 2304 K         | 4804 K       | 964      |                              |                                                              |      |  |  |
| 🖃 🔳 wininit.exe                                                                                    |                                                                                        | 1488 K         | 4284 K       | 688      |                              |                                                              |      |  |  |
| services.exe                                                                                       |                                                                                        | 5868 K         | 9700 K       | 1040     |                              |                                                              |      |  |  |
| svchost.exe                                                                                        | < 0.01                                                                                 | 13788 K        | 35780 K      | 1200     | Processus hôte pour les serv | Microsoft Corporatio                                         | 'n   |  |  |
| unsecapp.exe                                                                                       | 1                                                                                      | 1964 K         | 8516 K       | 4432     |                              |                                                              |      |  |  |
| WmiPrvSE.exe                                                                                       |                                                                                        | 22384 K        | 16324 K      | 4624     |                              |                                                              |      |  |  |
| Search Host.exe                                                                                    | < 0.01                                                                                 | 228700 K       | 357020 K     | 10572    |                              | Microsoft Corporatio                                         | n    |  |  |
| Start Menu Experience                                                                              | < 0.01                                                                                 | 53464 K        | 122140 K     | 6420     | Windows Start Experience H   | Microsoft Corporatio                                         | n    |  |  |
| RuntimeBroker.exe                                                                                  | < 0.01                                                                                 | 17276 K        | 76008 K      | 12436    | Runtime Broker               | Microsoft Corporatio                                         | n    |  |  |
| WidgetBoard.exe                                                                                    |                                                                                        | 27660 K        | 73236 K      | 3016     |                              | Microsoft Corporatio                                         | 'n   |  |  |
| RuntimeBroker.exe                                                                                  |                                                                                        | 18696 K        | 46084 K      | 5028     | Runtime Broker               | Microsoft Corporatio                                         | 'n   |  |  |
| dllhost.exe                                                                                        |                                                                                        | 6640 K         | 19516 K      | 13664    | COM Surrogate                | Microsoft Corporatio                                         | 'n   |  |  |
| Lock App.exe                                                                                       | Susp                                                                                   | 17288 K        | 77200 K      | 1772     | Lock App.exe                 | Microsoft Corporatio                                         | in   |  |  |
| RuntimeBroker.exe                                                                                  |                                                                                        | 9780 K         | 46336 K      | 8196     | Runtime Broker               | Microsoft Corporatio                                         | n    |  |  |
| ShellExperienceHost                                                                                | Susp                                                                                   | 19728 K        | 84788 K      | 5544     | Windows Shell Experience H   | . Microsoft Corporatio                                       | n    |  |  |
| RuntimeBroker.exe                                                                                  |                                                                                        | 2924 K         | 20976 K      | 4372     | Runtime Broker               | Microsoft Corporatio                                         | n    |  |  |
| WidgetService.exe                                                                                  |                                                                                        | 5136 K         | 26512 K      | 4524     | WidgetService.exe            | Microsoft Corporatio                                         | 'n   |  |  |
| RuntimeBroker.exe                                                                                  |                                                                                        | 2332 K         | 13444 K      | 12012    | Runtime Broker               | Microsoft Corporatio                                         | n    |  |  |
| PhoneExperienceHos                                                                                 |                                                                                        | 48604 K        | 133148 K     | 15592    | Microsoft Phone Link         | Microsoft Corporatio                                         | 'n   |  |  |
| Application Frame Host                                                                             |                                                                                        | 13156 K        | 41104 K      | 15212    | Application Frame Host       | Microsoft Corporatio                                         | n    |  |  |
| System Settings.exe                                                                                | Susp                                                                                   | 70760 K        | 6324 K       | 15708    | Paramètres                   | Microsoft Corporatio                                         | n    |  |  |
| OpenConsole.exe                                                                                    |                                                                                        | 2828 K         | 14452 K      | 15920    |                              |                                                              |      |  |  |
| M/:- J T I                                                                                         |                                                                                        | 20100 1/       | 00.470 1/    | C100     |                              |                                                              |      |  |  |
| CPU Usage: 9.78% Commit Charge                                                                     | : 58.14%                                                                               | Processes: 240 | Physical Usa | ge: 50.7 | 78%                          |                                                              |      |  |  |

## Utilisation

#### Code couleurs

- **New objets :** Nouveau processus lancé. Le processus qui vient d'être lancé sera en légende rouge pour passer dans une autre couleur selon le type d'élément.
- Deleted Objets : Processus en cours de terminaison
- Own Processes : Processus démarrés par l'utilisateur courant.
- Services : ce sont les services
- Suspended Process : processus suspendu ("en pause")
- **Packed Images :** Processus packé. Les packers sont des utilitaires qui permettent de compresser et/ou crypter des exécutables.
- Relocated DLL : La DLL n'est pas chargée dans un espace mémoire habituelle.
- **Jobs :** ce sont les tâches planifiées.
- .NET Processes : Programmes écrit en .NET
- **Immersive Process :** c'est tout ce qui va etre application UWP (Universal Windows Platform). Ce sont toutes les applications du "Store" et les applications intégrées nativement à Windows.

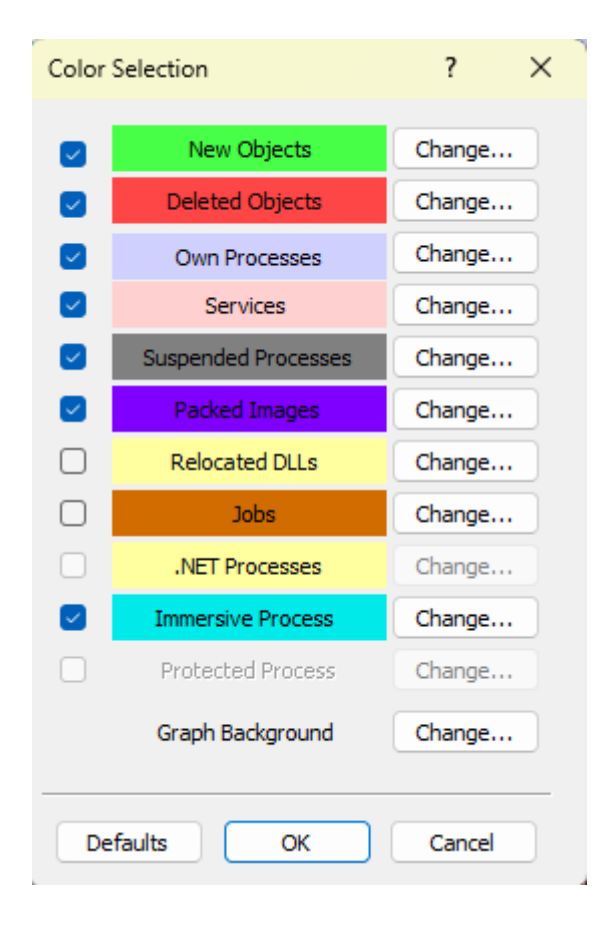

### Affichage

Une fois que Process Explorer est démarré, vous verrez une liste de plusieurs processus en cours d'exécution. Par défaut, les colonnes qui s'affiche sont :

- **Process :** le nom du processus
- **PID** : le numéro du processus
- **CPU**: l'utilisation du processus
- Description : description du processus
- Company Name : Le nom de l'éditeur

L'affichage des processus peut se faire de manière linéaire ou en arborescence (**View**/ **Show Process Tree**)

Linéaire :

| File Options View Process Fi | nd <u>U</u> s | ers H <u>a</u> ndle | <u>H</u> elp |                                 |                         |                                                     |
|------------------------------|---------------|---------------------|--------------|---------------------------------|-------------------------|-----------------------------------------------------|
| 🔚   C 🔲 🔤 🚼   🎨 🗙            | , 👰           |                     |              |                                 |                         | <filter by="" name=""></filter>                     |
| Process                      | CPU           | Private Bytes`      | Working Set  | PID Description                 | Company Name            | Command Line                                        |
| svchost.exe                  |               | 3852 K              | 7100 K       | 2792 Processus hôte pour les    | Microsoft Corporation   | C:\WINDOWS\system32\svchost.exe -k NetworkServ      |
| svchost.exe                  |               | 3868 K              | 11248 K      | 1676 Processus hôte pour les    | . Microsoft Corporation | C:\WINDOWS\system32\svchost.exe +k LocalService     |
| svchost.exe                  |               | 3872 K              | 13056 K      | 3548 Processus hôte pour les    | . Microsoft Corporation | C:\WINDOWS\System32\svchost.exe +k LocalService     |
| 🛃 igfxEM.exe                 |               | 3876 K              | 18756 K      | 13396 igfxEM Module             | Intel Corporation       | "C:\WINDOWS\System32\DriverStore\FileRepository\    |
| svchost.exe                  |               | 3956 K              | 14136 K      | 12552 Processus hôte pour les   | . Microsoft Corporation | C:\WINDOWS\system32\svchost.exe +k netsvcs -p -s    |
| svchost.exe                  | < 0.01        | 3980 K              | 15512 K      | 8244 Processus hôte pour les    | . Microsoft Corporation | C:\WINDOWS\system32\svchost.exe +k netsvcs -p -s    |
| svchost.exe                  | < 0.01        | 4012 K              | 28088 K      | 7016 Processus hôte pour les    | . Microsoft Corporation | C:\WINDOWS\system32\svchost.exe +k ClipboardSvc     |
| FileCoAuth.exe               |               | 4064 K              | 23044 K      | 11540 Microsoft OneDriveFile C. | . Microsoft Corporation | "C:\Users\Nolann\AppData\Local\Microsoft\OneDrive   |
| Rtk Aud UService 64.exe      |               | 4108 K              | 17556 K      | 5736 Realtek HD Audio Unive.    | Realtek Semicondu       | "C:\WINDOWS\System32\DriverStore\FileRepository\    |
| svchost.exe                  | < 0.01        | 4136 K              | 15020 K      | 9160 Processus hôte pour les    | . Microsoft Corporation | C:\WINDOWS\System32\svchost.exe +k LocalService     |
| svchost.exe                  |               | 4 148 K             | 8716 K       | 3332 Processus hôte pour les    | . Microsoft Corporation | C:\WINDOWS\system32\svchost.exe +k NetSvcs -p -s    |
| AggregatorHost.exe           |               | 4160 K              | 8748 K       | 6828 Microsoft (R) Aggregator   | Microsoft Corporation   | AggregatorHost.exe                                  |
| Rtk Aud UService 64.exe      |               | 4552 K              | 18560 K      | 17172 Realtek HD Audio Unive.   | Realtek Semicondu       | "C:\Windows\System32\DriverStore\FileRepository\re- |
| AppHelperCap.exe             |               | 4644 K              | 16908 K      | 1560                            | HP Inc.                 | C:\WINDOWS\System32\DriverStore\FileRepository\r    |
| svchost.exe                  |               | 4660 K              | 16488 K      | 5976 Processus hôte pour les    | . Microsoft Corporation | C:\WINDOWS\system32\svchost.exe -k netsvcs -p -s    |

#### arborescence :

| <u>File Options View Process Fi</u> | nd <u>U</u> s | ers H <u>a</u> ndle | <u>H</u> elp |                                |                         |                                                          |
|-------------------------------------|---------------|---------------------|--------------|--------------------------------|-------------------------|----------------------------------------------------------|
| 🔚   C 🔲 🔤 🗄   🎨 🗙                   | , 👳           |                     |              |                                |                         | <filter by="" name=""></filter>                          |
| Process                             | CPU           | Private Bytes       | Working Set  | PID Description                | Company Name            | Command Line                                             |
| Csrss.exe                           | < 0.01        | 3072 K              | 7844 K       | 6296                           | 1                       | 1                                                        |
| 🖃 🔚 winlogon.exe                    |               | 2800 K              | 14872 K      | 14160 Application d'ouverture  | Microsoft Corporation   | C:\WINDOWS\System32\WinLogon.exe -SpecialSess            |
| fontdrvhost.exe                     |               | 3424 K              | 8272 K       | 8756 Usermode Font Driver H    | Microsoft Corporation   | "fontdrvhost.exe"                                        |
| dwm.exe                             | 1.49          | 172328 K            | 214840 K     | 15140 Gestionnaire de fenêtres | Microsoft Corporation   | "dwm.exe"                                                |
| 🖃 🚘 explorer.exe                    | < 0.01        | 224960 K            | 313672 K     | 17948 Explorateur Windows      | Microsoft Corporation   | C:\WINDOWS\Explorer.EXE                                  |
| SecurityHealthSystray.exe           |               | 1852 K              | 12860 K      | 14312 Windows Security notific | . Microsoft Corporation | "C:\Windows\System32\SecurityHealthSystray.exe"          |
| Rtk Aud UService 64.exe             |               | 4612 K              | 18592 K      | 17172 Realtek HD Audio Unive   | . Realtek Semicondu     | "C:\Windows\System32\DriverStore\FileRepository\re       |
| 🖃 S Skype.exe                       | 1.16          | 45452 K             | 100924 K     | 9268 Skype                     | Skype Technologies      | . "C:\Program Files (x86)\Microsoft\Skype for Desktop\\$ |
| S Skype.exe                         |               | 15136 K             | 34740 K      | 9340 Skype                     | Skype Technologies      | . "C:\Program Files (x86)\Microsoft\Skype for Desktop\\$ |
| Skype.exe                           | < 0.01        | 15872 K             | 44324 K      | 11592 Skype                    | Skype Technologies      | . "C:\Program Files (x86)\Microsoft\Skype for Desktop\5  |
| S Skype.exe                         | 0.17          | 211876 K            | 255260 K     | 15644 Skype                    | Skype Technologies      | . "C:\Program Files (x86)\Microsoft\Skype for Desktop\5  |
| S Skype.exe                         | < 0.01        | 109344 K            | 101648 K     | 4068 Skype                     | Skype Technologies      | . "C:\Program Files (x86)\Microsoft\Skype for Desktop\\$ |
| S Skype.exe                         |               | 13856 K             | 68316 K      | 16244 Skype                    | Skype Technologies      | . "C:\Program Files (x86)\Microsoft\Skype for Desktop\5  |
| Sreenshot eve                       | 2 3 2         | 47980 K             | 85976 K      | 14008 Greenshot                | Greenshot               | "C·\Lleere\Nolann\AnnData\Local\Greenehot\Greeneł        |

La visualisation en mode "arborescence", peut être plus appropriée pour identifier les processus parents et enfants.

### Rechercher un processus

Pour rechercher un processus, en haut à droite, il y a un case avec marqué "filters by name".

| <u>File Options View Process</u> F | ind <u>U</u> s | ers H <u>a</u> ndle | Help        |                               |                         |                                            |                                                  |                         |                                                                                                    |
|------------------------------------|----------------|---------------------|-------------|-------------------------------|-------------------------|--------------------------------------------|--------------------------------------------------|-------------------------|----------------------------------------------------------------------------------------------------|
| 🔲 🖸 🛄 🔤 🗄 🔍 🗙                      | 🔎 🚭            |                     |             |                               |                         |                                            | <filter by="" name=""></filter>                  |                         | 1                                                                                                    |
| Process                            | CPU            | Private Bytes       | Working Set | PID Description               | Company Name            | Command Line                               |                                                  | User Name               |                                                                                                    |
| Secure System                      | i i            | 172 K               | 60 988 K    | 140                           |                         |                                            |                                                  | AUTORITE NT\Système     |                                                                                                    |
| Registry                           |                | 7728 K              | 49896 K     | 184                           |                         |                                            |                                                  | AUTORITE NT\Système     |                                                                                                    |
| System Idle Process                | 90.00          | 60 K                | 8 K         | 0                             |                         |                                            |                                                  | NT AUTHORITY\SYSTEM     |                                                                                                    |
| 🖃 💽 System                         | 0.74           | 84 K                | 4548 K      | 4                             |                         |                                            |                                                  | AUTORITE NT\Système     |                                                                                                    |
| Interrupts                         | 0.92           | 0 K                 | 0 K         | n/a Hardware Interrupts and   |                         |                                            |                                                  |                         |                                                                                                    |
| smss.exe                           |                | 1132 K              | 792 K       | 652                           |                         |                                            |                                                  | AUTORITE NT\Système     |                                                                                                    |
| Memory Compression                 |                | 1636 K              | 402548 K    | 3204                          |                         |                                            |                                                  | AUTORITE NT\Système     |                                                                                                    |
| Csrss.exe                          |                | 2320 K              | 3624 K      | 964                           |                         |                                            |                                                  | AUTORITE NT\Système     |                                                                                                    |
| 🖃 💽 wininit.exe                    |                | 1492 K              | 3248 K      | 688                           |                         |                                            |                                                  | AUTORITE NT\Système     |                                                                                                    |
| services.exe                       |                | 5952 K              | 8812 K      | 1040                          |                         |                                            |                                                  | AUTORITE NT\Système     |                                                                                                    |
| svchost.exe                        |                | 15156 K             | 32812 K     | 1200 Processus hôte pour les  | . Microsoft Corporation | C:\WINDOWS\system32\svchost.exe + DcomL    | .aunch -p                                        | AUTORITE NT\Système     |                                                                                                    |
| unsecapp.exe                       |                | 2120 K              | 5556 K      | 4432 Sink to receive asynchro | . Microsoft Corporation | C:\WINDOWS\system32\wbem\unsecapp.exe      | -Embedding                                       | AUTORITE NT\Système     |                                                                                                    |
| WmiPrvSE.exe                       |                | 24972 K             | 15188 K     | 4624 WMI Provider Host        | Microsoft Corporation   | C:\WINDOWS\system32\wbem\wmiprvse.exe      |                                                  | AUTORITE NT\Système     |                                                                                                    |
| SearchHost.exe                     | Susp           | 150212 K            | 269384 K    | 10084                         | Microsoft Corporation   | "C:\WINDOWS\SystemApps\MicrosoftWindows    | s.Client.CBS_cw5n1h2txyewy\SearchHost.exe" -Ser. | DESKTOP-00DDNLJ\Nolann  |                                                                                                    |
| StartMenuExperience                | < 0.01         | 53344 K             | 123252 K    | 2628 Windows Start Experien   | Microsoft Corporation   | "C:\Windows\SystemApps\Microsoft.Windows.S | StartMenuExperienceHost_cw5n1h2txyewy\StartMe.   | DESKTOP-00DDNLJ\Nolann  |                                                                                                    |
| WidgetBoard eve                    |                | 27792 K             | 76 200 K    | 7304                          | Microsoft Comparation   | "C:\Pmaram Filee\WindoweAnne\MicmeaftWind  | owe Client WebEvnerience, 524 34401 20.0 x64     | DESKTOP-00DDNL IVNolann | the second second second second second second second second second second second second second second second s |

Il suffira de mettre le nom du processus recherché et il le trouvera .

#### Identifier un problème

La question est : comment savoir qu'un processus prend trop de ressources ? Dans un premier temps, on aura un processus d'indication, c'est-à-dire qu'il y a un processus qui calcule en pourcentage la quantité du Processeur (CPU) inutilisé.

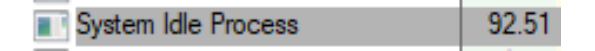

Donc la, on peut voir qu'il y a 92% de mon processeur qui n'est pas utilisé. Si cette donnée est basse, il faut commencer à regarder ce qui prend autant de ressources.

Dans un premier temps, on peut donc regarder la consommation CPU de chaque processus. Il faut observer la colonne "CPU", où les valeurs sont données en pourcentage.

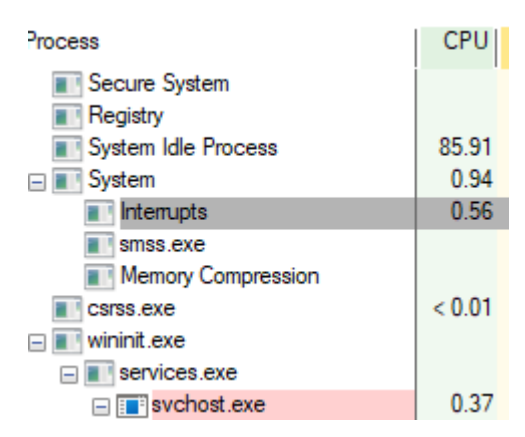

Si la valeur CPU est élevée pour un ou plusieurs processus, cela indique un problème. Ensuite, on peut aussi regarder la consommation de mémoire.

Il y a deux colonnes, la colonne Private Bytes (mémoire ram utilisée uniquement par ce processus) et la colonne Working Set (mémoire ram totale que le processus utilise : Private Bytes + mémoire partagée).

| Process             | CPU    | Private Bytes | Working Set |
|---------------------|--------|---------------|-------------|
| Secure System       |        | 172 K         | 60988 K     |
| Registry            |        | 8436 K        | 49928 K     |
| System Idle Process | 90.42  | 60 K          | 8 K         |
| 🖃 🔳 System          | 0.53   | 84 K          | 4584 K      |
| Interrupts          | 1.60   | 0 K           | 0 K         |
| smss.exe            |        | 1132 K        | 792 K       |
| Memory Compression  |        | 1540 K        | 307304 K    |
| Csrss.exe           | < 0.01 | 2320 K        | 3640 K      |

Si la valeur de la colonie Private Bytes est élevée, la valeur de "Working Set" le sera aussi, ce qui peut provoquer des ralentissements.

Si on veut avoir un global de toutes les informations, on peut aller dans le menu "**View**" et cliquer sur "**System Information**"

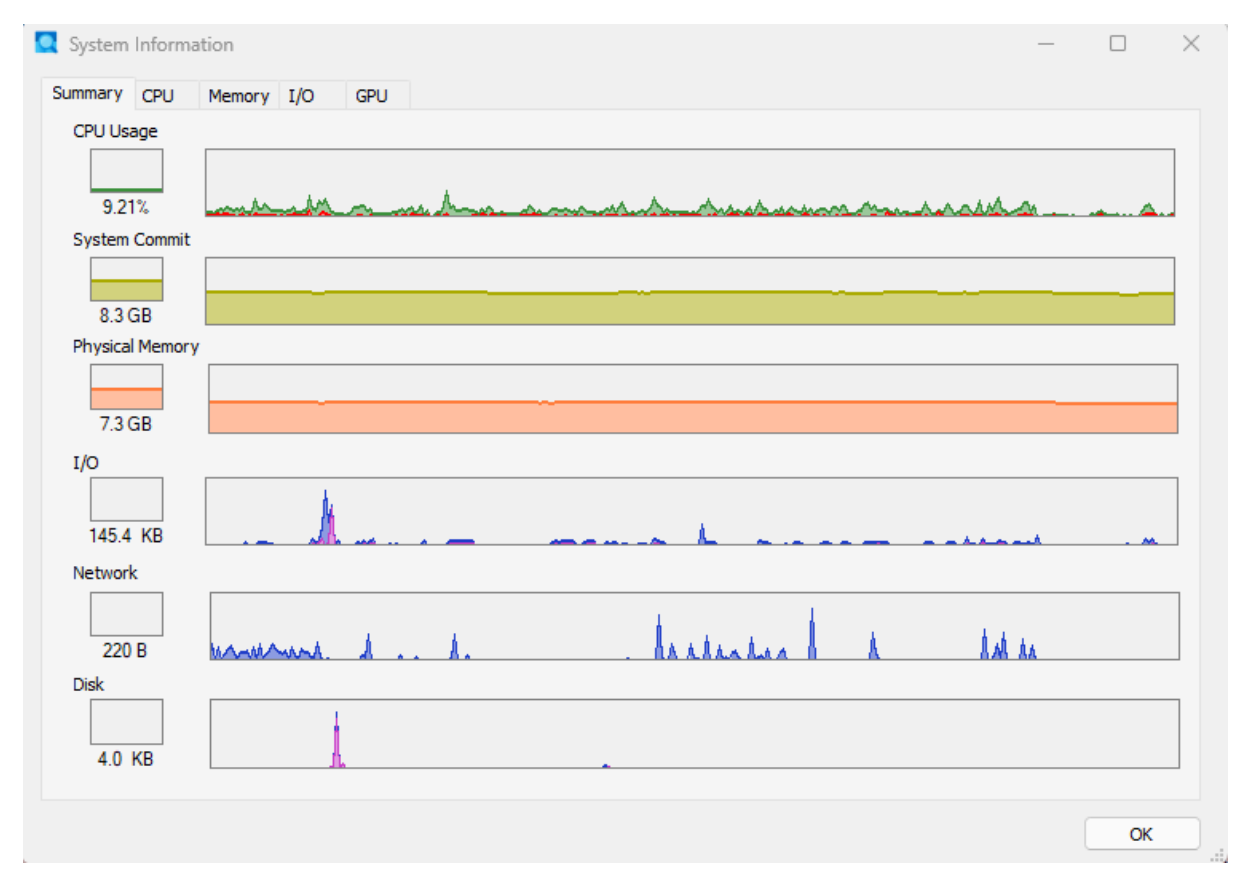

Ces graphiques montrent le pourcentage d'utilisation de plusieurs composants.

Interagir avec les processus

- Kill Process : tuer le processus en cours
- Kill Process Tree : tue le processus parent et enfants
- **Restart :** termine et relance le processus
- Suspend : Suspend l'exécution du processus, il est freeze
- Properties : permet d'ouvrir un fenêtre informative sur le processus.

|            | <u>W</u> indow            |           |
|------------|---------------------------|-----------|
|            | Set <u>A</u> ffinity      |           |
|            | Set Priority              | +         |
| ×          | <u>K</u> ill Process      | Del       |
|            | Kill Process <u>T</u> ree | Shift+Del |
|            | <u>R</u> estart           |           |
|            | S <u>u</u> spend          |           |
|            | <u>C</u> reate Dump       | •         |
|            | Check VirusTotal.         | com       |
| <b>Q</b> 2 | <u>P</u> roperties        |           |
|            | Search <u>O</u> nline     | Ctrl+M    |
|            |                           |           |